# Virtual Account Bank Permata

Bagi Anda yang memiliki rekening di Bank Permata, BCA dan Bank lainnya yang termasuk di dalam jaringan ATM Bersama, Prima dan ALTO, pembayaran premi bisa ditujukan ke 16 digit nomor Virtual Account Permata Anda dengan nama pemilik rekening **= Nama Pemegang Polis** yaitu:

890900 + 10 digit No. Polis Anda

#### Contoh:

No. Polis = 0000012345, nama Pemegang Polis = Jason, maka Nomor Virtual Account Permata Anda = **890900000012345, dengan nama pemilik rekening = Jason.** 

#### Penting untuk diingat:

Pembayaran premi melalui Virtual Account Permata tidak dapat dilakukan melalui setoran tunai di loket kasir Bank Permata.

## Cara pembayaran premi melalui Virtual Account Permata di ATM Permata

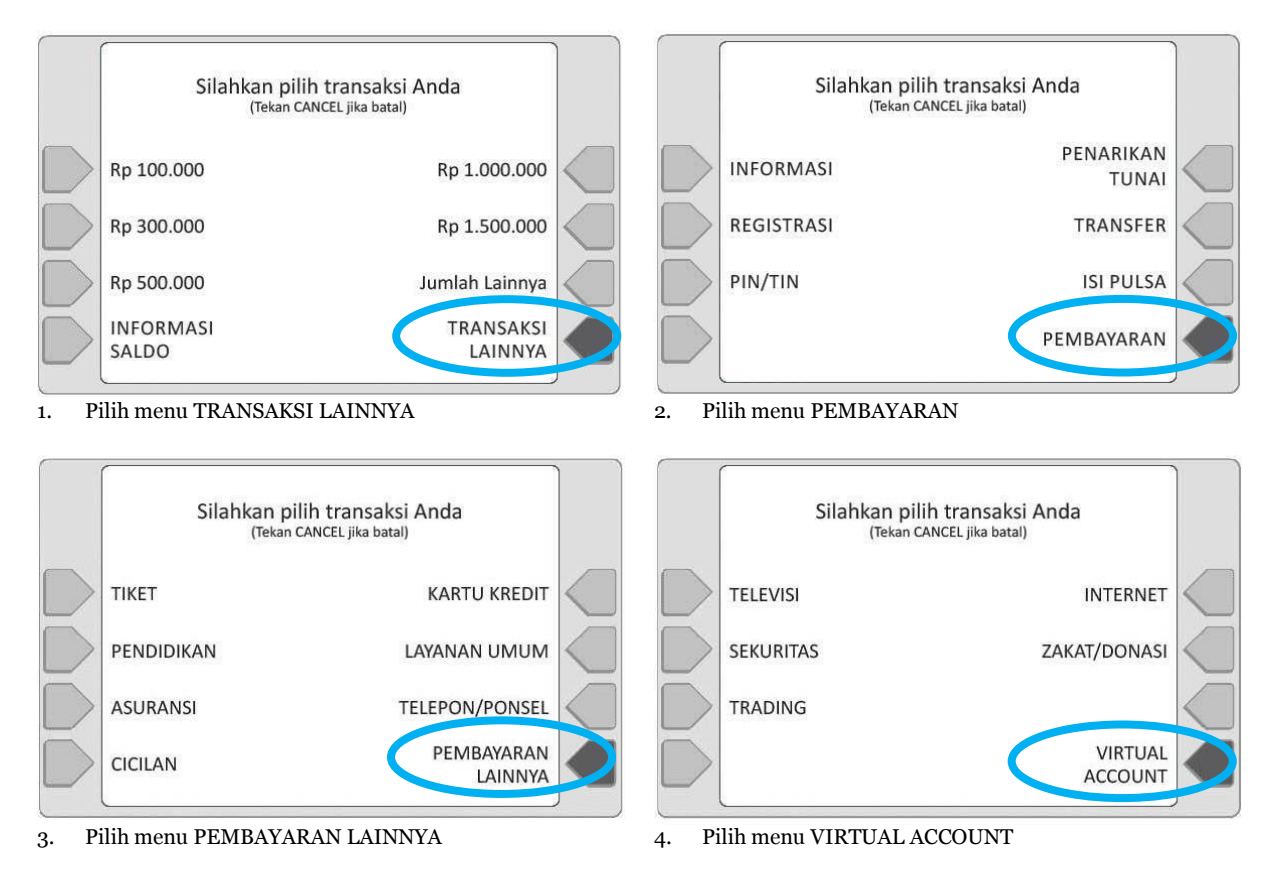

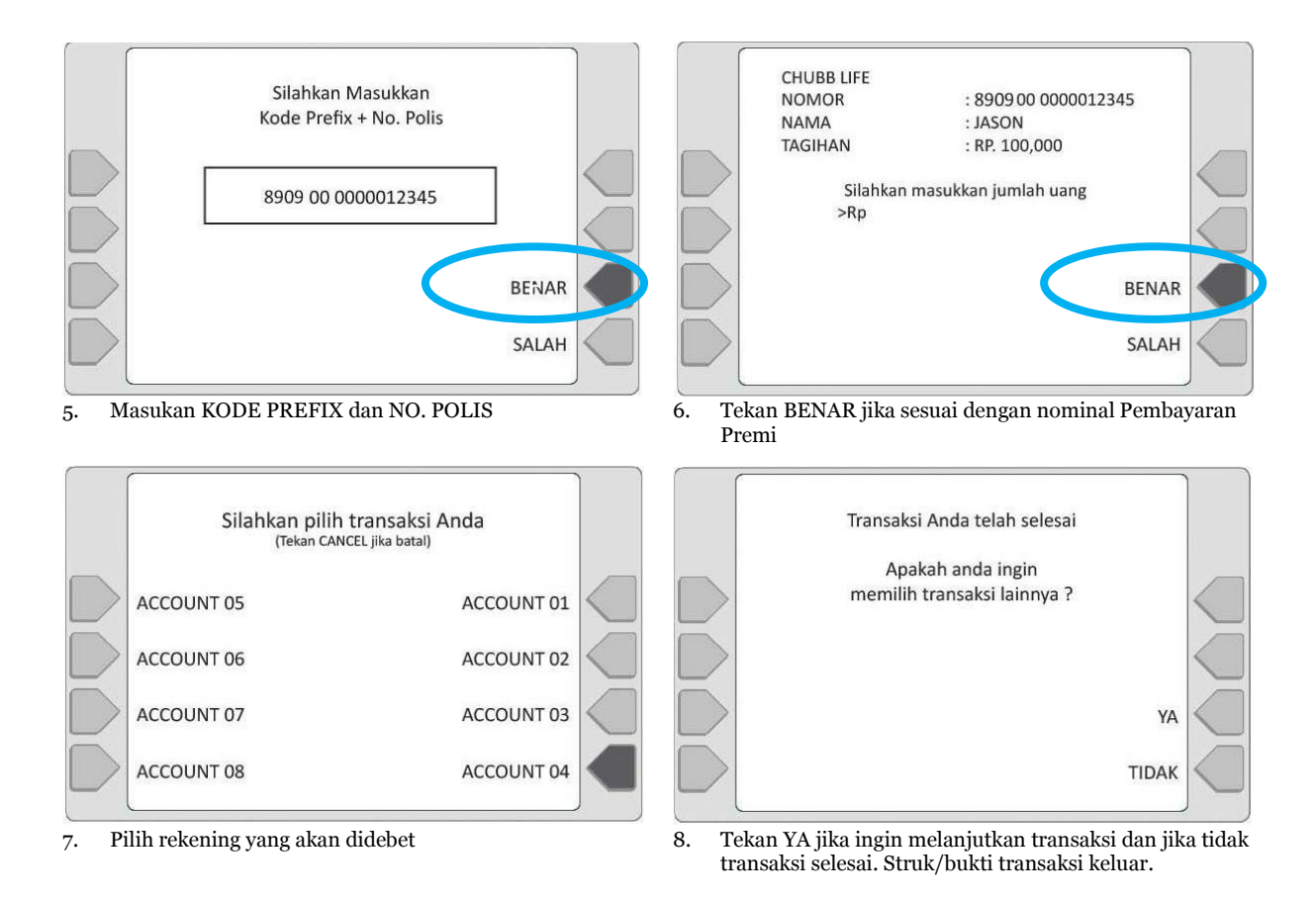

## Cara pembayaran premi melalui Virtual Account Permata di ATM BCA

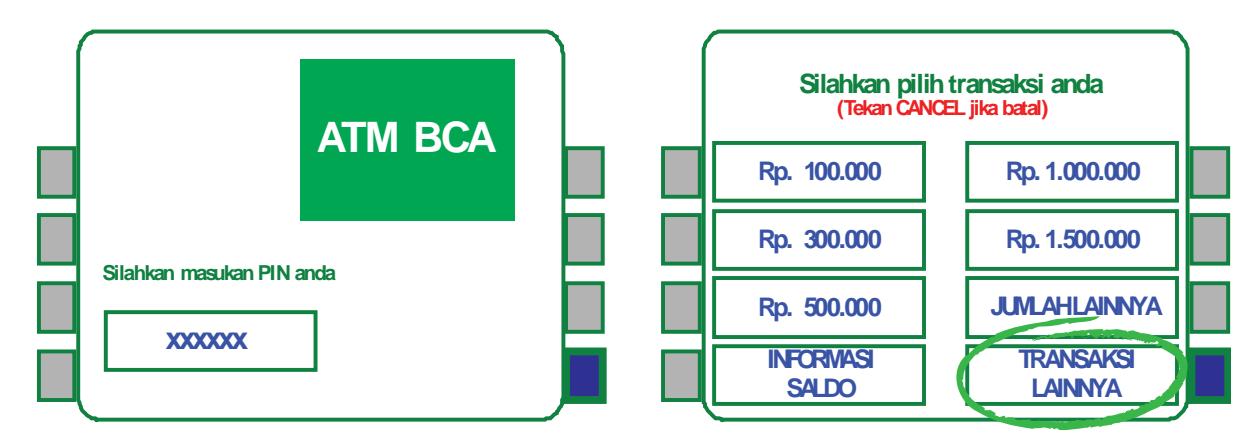

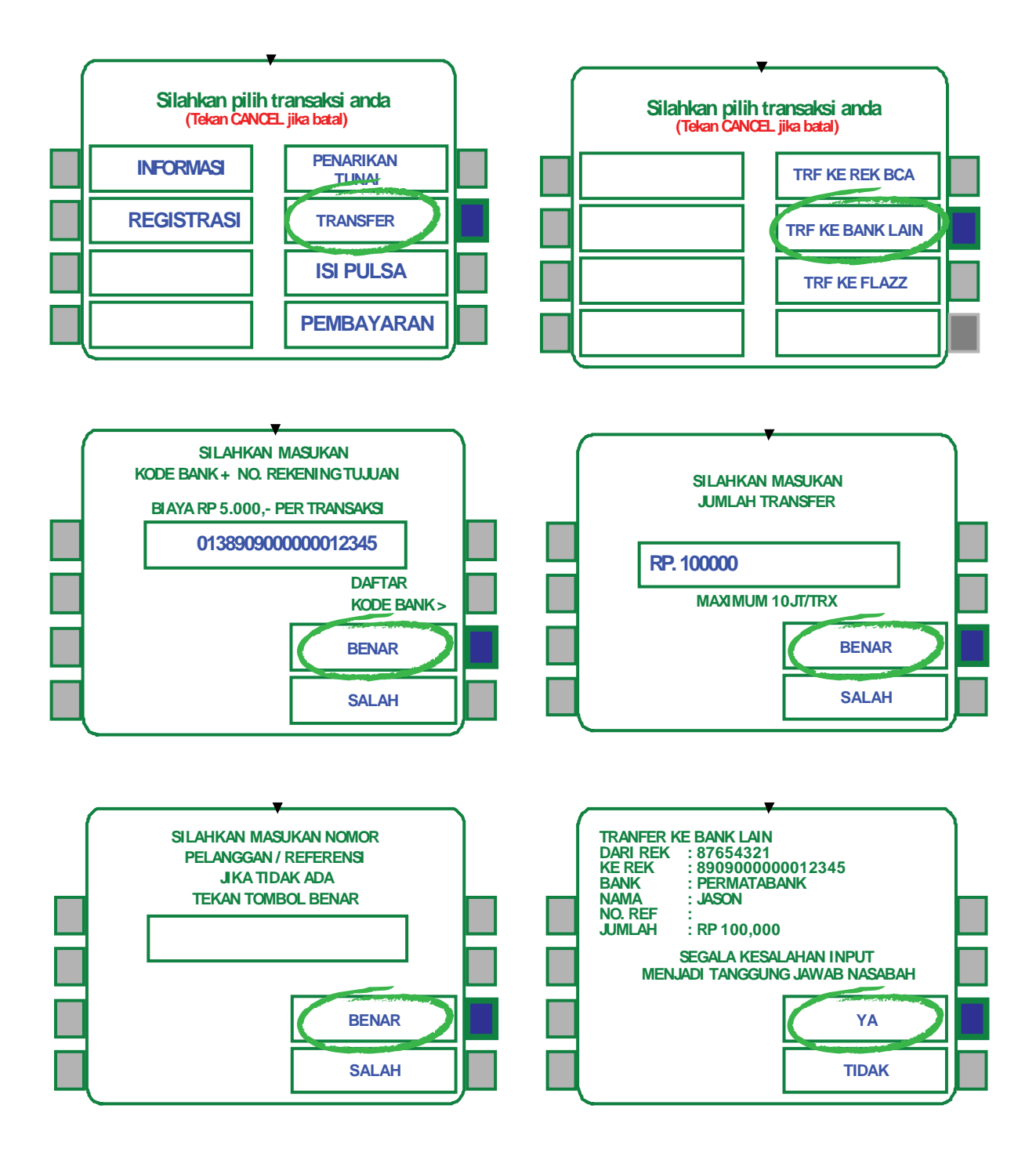

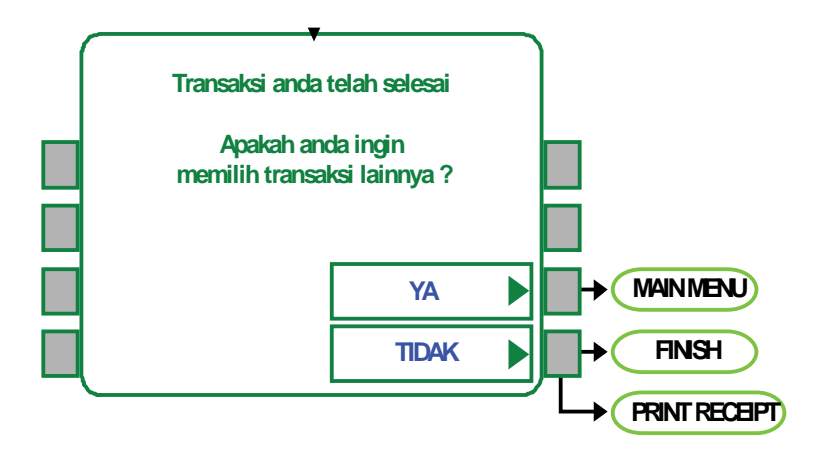

## Melalui ATM Lain (TRANSFER)

Pembayaran Premi juga dapat dilakukan melalui ATM Bank lain dengan cara Transfer (Anggota jaringan ATM Bersama, Alto & Prima)\*:

- 1. Masukan Kartu ATM
- 2. Pilih Menu Transaksi lainnya
- 3. Pilih Menu TRANSFER
- 4. Pilih Menu TRANSFER ke Bank Lain
- 5. Masukan Kode Bank Permata (013) dan Kode Prefix (8909) + No. Polis Contoh : 013890900000012345 Setelah itu tekan tombol BENAR
- 6. Masukan nominal pembayaran premi
- Akan muncul konfirmasi Nama Pemilik Virtual Account dan Jumlah transaksi Tekan YA jika benar dan transaksi BERHASIL dilakukan
- 8. Resi/Struk transaksi akan keluar, harap disimpan sebagai bukti pembayaran yang sah.

\*) Yang memiliki fasilitas Transfer Online